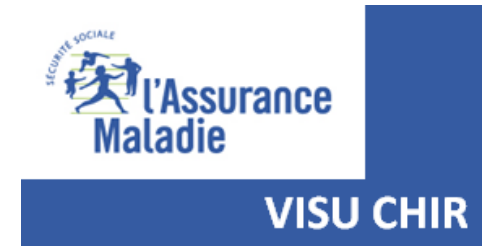

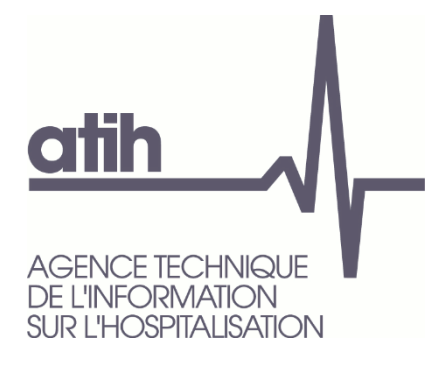

# **Rapport VISUCHIR**

# Préconisations afin d'optimiser la navigation au sein du rapport

## Table des matières

| 1 | Obj  | et du document                                                           | 3   |
|---|------|--------------------------------------------------------------------------|-----|
| 2 | Nav  | igateur Internet – Versions minimales requises                           | 4   |
|   | 2.1  | Safari                                                                   | 5   |
|   | 2.2  | Google Chrome                                                            | 6   |
|   | 2.3  | Mozilla Firefox                                                          | 7   |
|   | 2.4  | Microsoft Internet Explorer                                              | 8   |
| 3 | Zoo  | m du navigateur                                                          | 9   |
|   | 3.1  | Evaluation de l'affichage du rapport                                     | 9   |
|   | 3.2  | Modification de la valeur du Zoom – Apple Safari                         | .10 |
|   | 3.3  | Modification de la valeur du Zoom – Mozilla Firefox                      | .10 |
|   | 3.4  | Modification de la valeur du Zoom – Google Chrome                        | .11 |
|   | 3.5  | Modification de la valeur du Zoom – Internet Explorer                    | .11 |
| 4 | Pro  | cédure permettant d'accéder au rapport depuis un Smartphone / Tablette . | .12 |
| 5 | Vida | age du cache du Navigateur                                               | .16 |
|   | 5.1  | Apple Safari                                                             | .16 |
|   | 5.2  | Mozilla Firefox                                                          | .17 |
|   | 5.3  | Google Chrome                                                            | .19 |
|   | 5.4  | Microsoft Internet Explorer                                              | .21 |

## 1 Objet du document

Ce document est destiné aux utilisateurs du rapport VISUCHIR et recense les principales préconisations à respecter afin d'optimiser la navigation au sein du rapport.

#### 2 Navigateur Internet – Versions minimales requises

Le rapport VISUCHIR peut être consulté au travers des 4 navigateurs Internet suivants :

- Safari (Apple)
- Firefox (Mozilla)
- Chrome (Google)
- Internet Explorer (Microsoft)

Afin de garantir une navigation optimale au sein du rapport, les versions de navigateur internet suivantes sont nécessaires **a minima** (toute version ultérieure est compatible) :

- ✓ Apple Safari 9.1
- ✓ Google Chrome 52.0
- ✓ Mozilla Firefox 45.0
- ✓ Microsoft Internet Explorer 11

Afin de savoir si une mise à jour de la version de votre navigateur est nécessaire, veuillez suivre les étapes ci-dessous (détaillées par navigateur) qui vous permettront de connaître la version actuelle de votre navigateur.

#### 2.1 Safari

Dans le menu en haut de page, Cliquer sur « Safari » puis sur « A propos de Safari ».

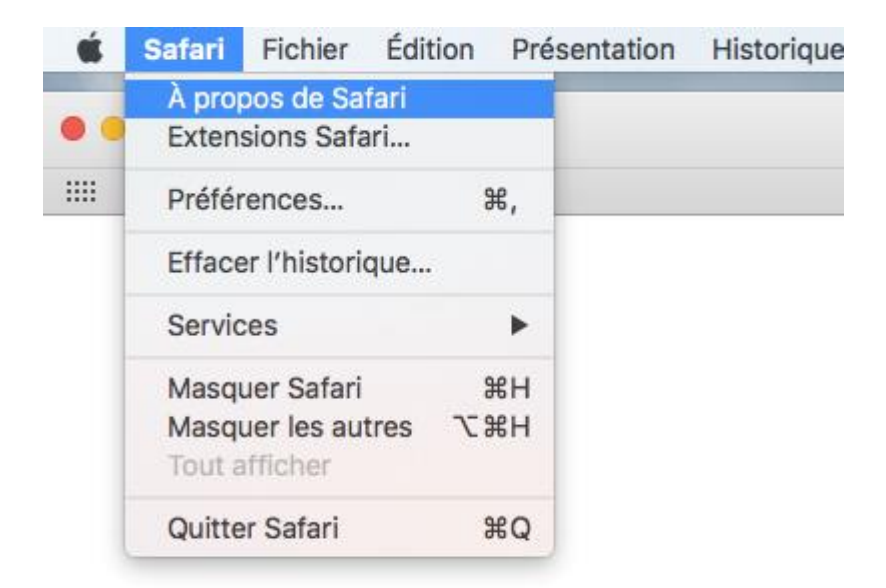

Un encadré apparait avec le numéro de version. Cette version doit être ultérieure à la version 9.1.

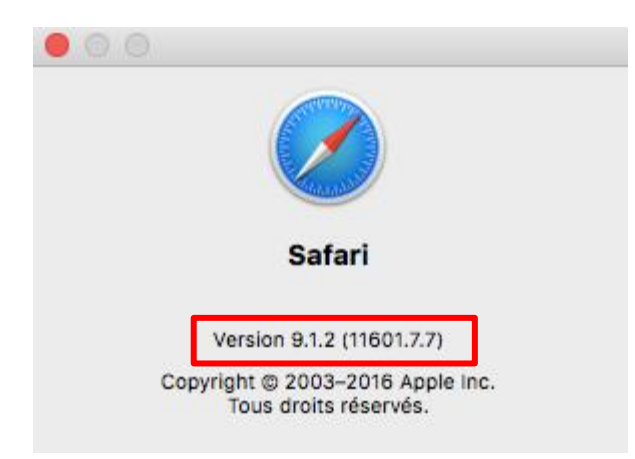

#### 2.2 Google Chrome

Cliquer sur le logo en haut à droite du navigateur.

Sélectionner « Aide », puis « A propos de Google Chrome ».

|                                                                  |               |             |                                                         |            |          | —      | ٥                    | ×                  |
|------------------------------------------------------------------|---------------|-------------|---------------------------------------------------------|------------|----------|--------|----------------------|--------------------|
| dataviz.atih.sante.fr%2FSASVisualAnalyticsHub%2Fj_spring_cas_sec | curity_check  |             | c                                                       | <b>7</b> Q | ☆        | 5      | J                    | :                  |
| Se connecter à SAS®                                              |               |             | Nouvel onglet<br>Nouvelle fenêtre<br>Nouvelle fenêtre d | le navigat | ion priv | vée C  | Ctr<br>Ctr<br>trl+Ma | ʻl+T<br>I+N<br>j+N |
| Identifiant :<br>PRODSASVA_sastest@INTRANET.ATIH.SAN*            |               |             | Historique<br>Téléchargements<br>Favoris                |            |          |        | Ct                   | ►<br>rl+J<br>►     |
| Mot de passe :                                                   |               |             | Zoom                                                    |            | -        | 67 %   | +                    | 53                 |
| SE CONNECTER<br>INVITÉ →                                         |               |             | Imprimer<br>Caster<br>Rechercher<br>Plus d'outils       |            |          |        | Ctr                  | ʻl+P<br>rl+F<br>▶  |
| SES Real A 070003     CO00017535 Instruction                     |               |             | Modifier                                                | Coupe      | er       | Copier | C                    | Oller              |
| À propos de<br>Centre d'aide<br>Signaler un p                    | Google Chrome | Alta Maial  | Aide<br>Quitter                                         |            |          |        |                      | Þ                  |
| Signaler un p                                                    | robieme       | AIL+IVIdJ+I |                                                         |            |          |        |                      |                    |

L'écran suivant apparaît, et permet de consulter le numéro de version qui doit être supérieur ou égal à 52.0.

|   | Q Rechercher                                                                 |   |
|---|------------------------------------------------------------------------------|---|
| À | propos de Chrome                                                             |   |
|   | Soogle Chrome                                                                |   |
|   | Google Chrome est à jour<br>Version 70.0.3538.110 (Build officiel) (64 bits) |   |
|   | Obtenir de l'aide avec Chrome                                                |   |
|   | Signaler un problème                                                         | • |

#### 2.3 Mozilla Firefox

Cliquer sur le logo

Ξ

en haut à droite du navigateur.

Sélectionner « Aide », puis « A propos de Firefox ».

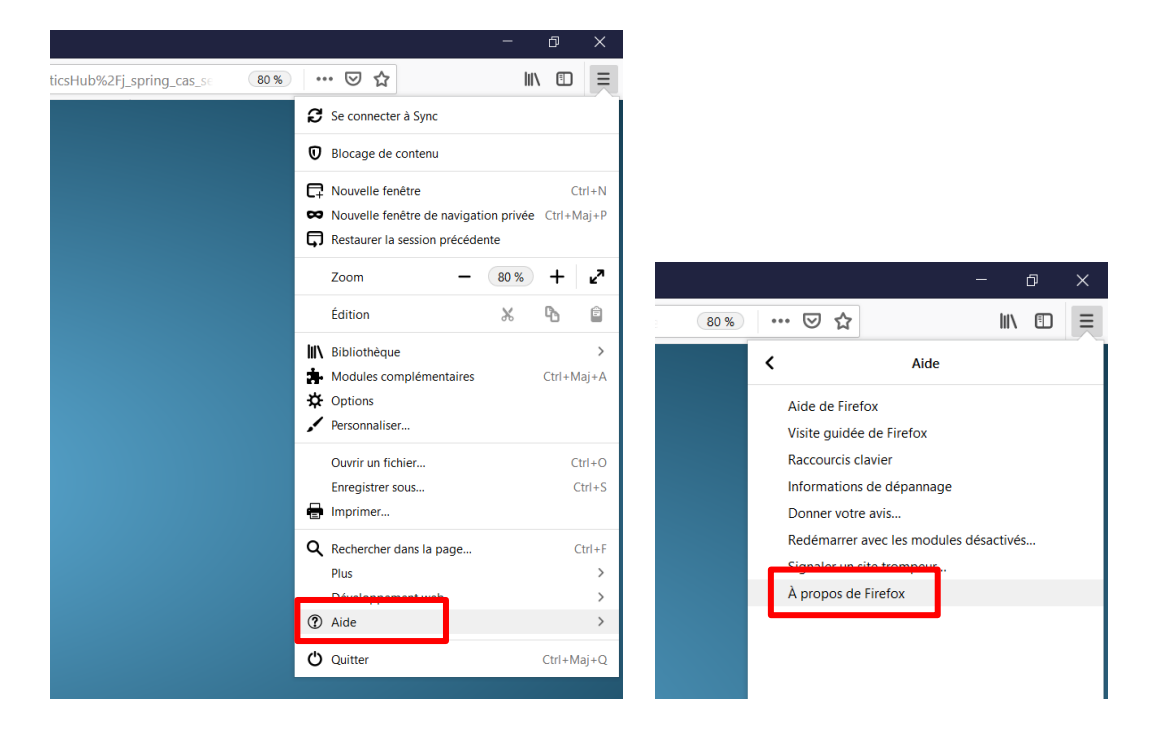

La fenêtre suivante apparaît, et permet de consulter le numéro de version qui doit être supérieur ou égal à 45.0.

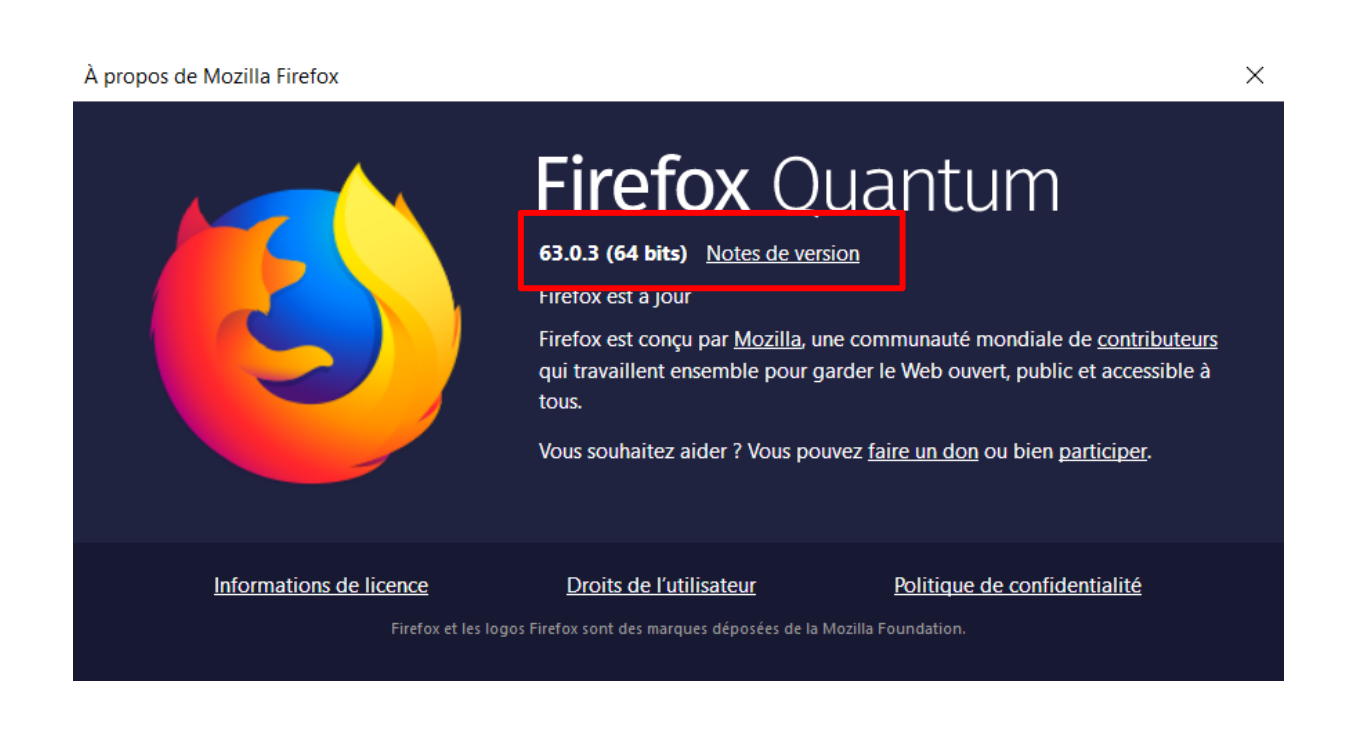

#### 2.4 Microsoft Internet Explorer

Cliquer sur le logo 🔅 en haut à droite du navigateur.

Sélectionner « A propos de Internet Explorer ».

|            | —                                                                                                    |                        | D      | $\times$ |
|------------|----------------------------------------------------------------------------------------------------|------------------------|--------|----------|
| Rechercher | <del>،</del> ۵                                                                                                    | $\widehat{\mathbf{W}}$ | ☆ 🕻    | ł 🙂      |
|            | Imprimer<br>Fichier<br>Zoom (110%)<br>Sécurité                                                                                                    |                        | > >    | ^        |
|            | Ajouter un site à l'affichage des application<br>Afficher les téléchargements<br>Gérer les modules complémentaires<br>Outils de développement F12<br>Atteindre les sites épinglés<br>Paramètres d'affichage de compatibilité | IS                     | Ctrl+J | I        |
|            | Options Internet<br>À propos de Internet Explorer                                                                                                    |                        |        |          |
|            |                                                                                                    |                        |        |          |

La fenêtre suivante apparaît et permet de consulter le numéro de version qui doit être au moins égal à 11.

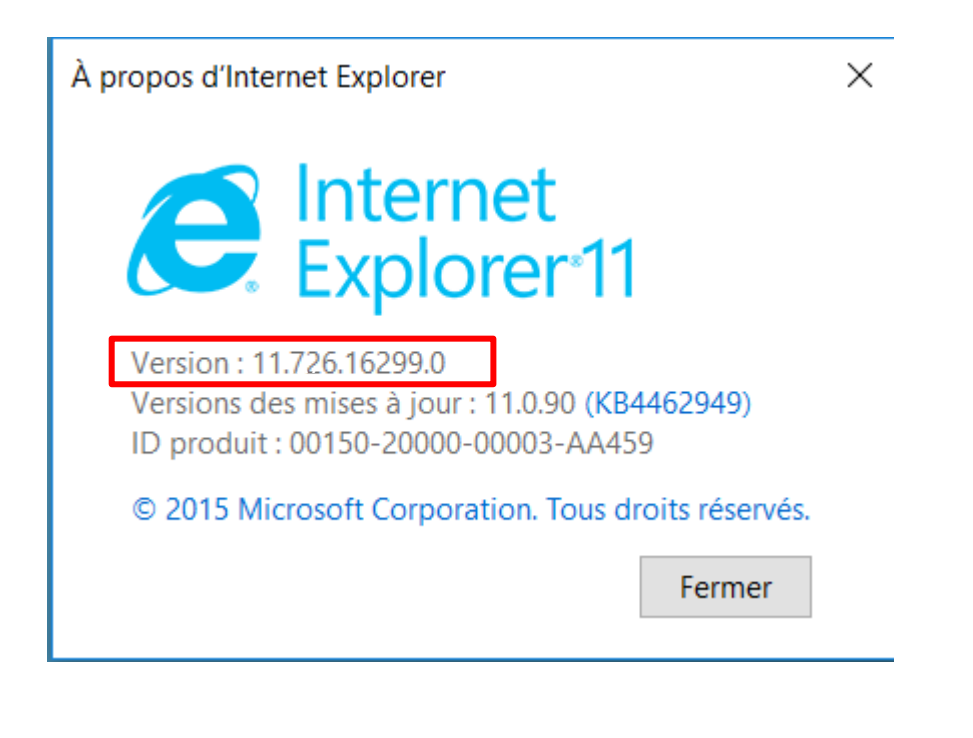

#### 3 Zoom du navigateur

Certaines pages du rapport VISUCHIR, et notamment la page d'accueil, contiennent un nombre important d'informations à afficher. De fait, en fonction de votre écran, il se peut que seule une partie des éléments n'apparaisse.

Afin de résoudre le problème, il faut agir sur le zoom du navigateur afin de diminuer sa valeur (de 100% à 90% par exemple, voire 80%).

#### 3.1 Evaluation de l'affichage du rapport

Avant d'effectuer une quelconque action sur le zoom, il convient de valider, ou non, le bon affichage du rapport. Une validation du bon affichage de la page d'accueil suffit à valider le bon affichage du rapport dans son intégralité.

Voici une copie d'écran de la page d'accueil du rapport VISUCHIR, telle qu'elle soit s'afficher normalement :

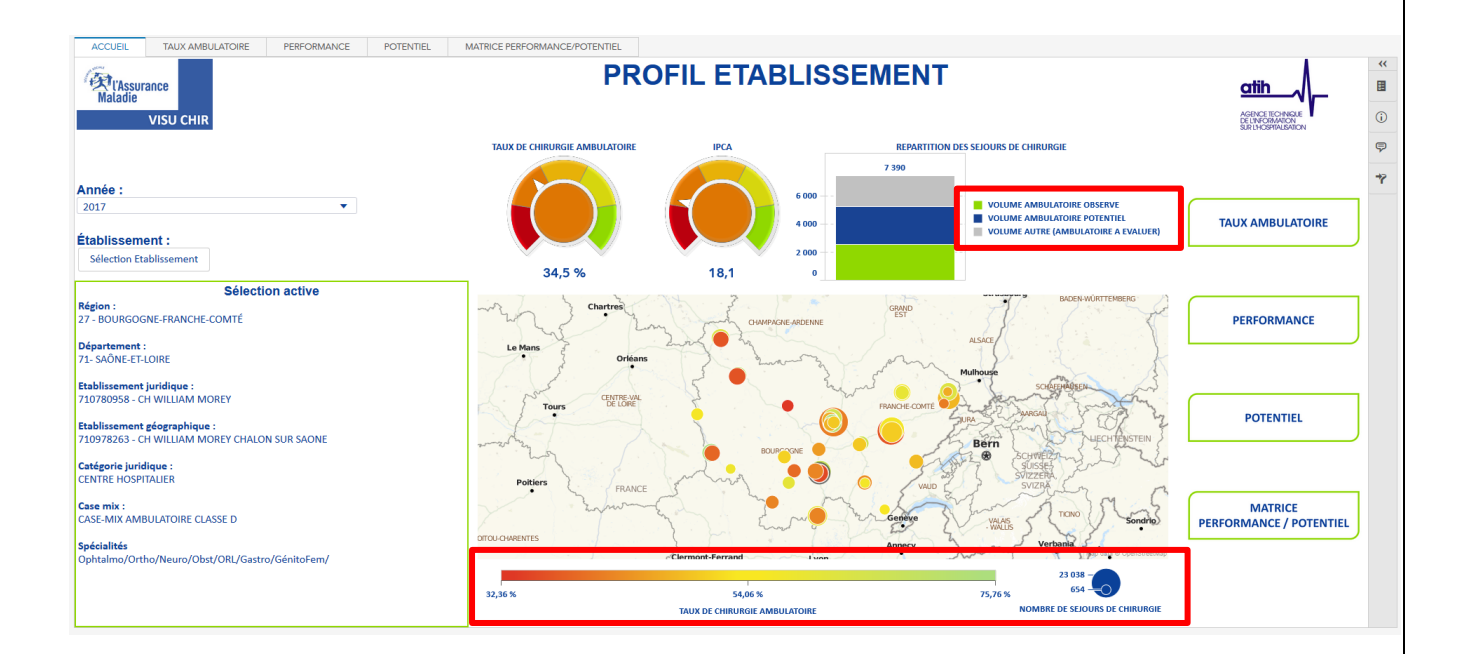

Une action sur le zoom est nécessaire dans le cas où les éléments encadrés en rouge sur la copie d'écran n'apparaissent pas. A noter qu'en fonction de votre PC et/ou MAC, ainsi que de la qualité du réseau, le temps de chargement de cette page d'accueil peut osciller entre 20 secondes et 1 minute.

La procédure afin de modifier la valeur du zoom, en fonction des navigateurs, est décrite dans les sections suivantes.

#### 3.2 Modification de la valeur du Zoom – Apple Safari

Afin d'agir sur le zoom du navigateur, cliquer sur « Présentation » dans le menu en haut de page, puis sélectionner « Zoom arrière » pour diminuer la valeur du Zoom.

| 🕯 Si | afari | Fichier                                                              | Édition                                                          | Présentation                                                                           | Historique                       | Signets                    | Fenêtre    | Aide             |                               |          |               |           |       |          | ÷. |
|------|-------|----------------------------------------------------------------------|------------------------------------------------------------------|----------------------------------------------------------------------------------------|----------------------------------|----------------------------|------------|------------------|-------------------------------|----------|---------------|-----------|-------|----------|----|
|      | <     | >                                                                    |                                                                  | ✓ Toujours affi<br>Personnalise                                                        | cher la barre<br>er la barre d'o | e d'outils en<br>outils    | plein écra | in               |                               |          | <b>⊜ g</b> oo | gle.fr    |       |          |    |
|      |       |                                                                      |                                                                  | Masquer la barre des favoris<br>Afficher la barre d'onglets<br>Masquer la barre d'état |                                  |                            |            | ዕ೫B<br>ዕ೫T<br>೫/ | le                            | Google Y | Inform        | ations 🛩  | Carte | Divers ~ |    |
|      |       | Afficher la ba<br>Afficher la ba<br>Afficher la ba<br>Afficher la ba | arre latérale<br>arre latérale<br>arre latérale<br>arre latérale | des signets<br>de la liste c<br>des liens pa                                           | le lecture<br>artagés            | ひ 米 L<br>米 &<br>米 É<br>米 " |            |                  |                               |          |               |           |       |          |    |
|      |       |                                                                      | Afficher le le<br>Afficher tous<br>Afficher les t                | cteur<br>les onglets<br>téléchargeme                                                   | ents                             |                            | ∂          |                  | G                             | 00       |               | jle       | 2     |          |    |
|      |       |                                                                      | Arrêter<br>Recharger la                                          | page                                                                                   |                                  |                            | ₩.<br>₩R   | -                |                               |          |               | <i>.</i>  |       |          |    |
|      |       |                                                                      |                                                                  | Taille réelle<br>Zoom avant                                                            |                                  |                            |            | жо<br>ж+         | -                             |          |               |           |       |          |    |
|      |       |                                                                      |                                                                  | Zoom arrière<br>Réduire/agrandir le texte seulement                                    |                                  |                            |            | ¥-               | Recherche Google J'ai de la c |          |               | e la char | nce   |          |    |
|      |       |                                                                      |                                                                  | Encodage du                                                                            | u texte                          |                            |            | •                |                               |          |               |           |       |          |    |
|      |       |                                                                      | Quitter le mo                                                    | de plein écra                                                                          | an                               |                            | ^羰F        |                  |                               |          |               |           |       |          |    |

#### 3.3 Modification de la valeur du Zoom – Mozilla Firefox

Cliquer sur le logo = en haut à droite du navigateur.

Agir sur la valeur du Zoom en cliquant sur - ou +.

| %2Fj_spring_cas_se 80 % | . ··· ⊌ ☆                                                                                                    |                   |
|-------------------------|----------------------------------------------------------------------------------------------------|-------------------|
|                         | Se connecter à Sync                                                                                                    |                   |
|                         | D Blocage de contenu                                                                                                    |                   |
|                         | Nouvelle fenêtre                                                                                                    | Ctrl+N            |
|                         | Nouvelle fenêtre de navigation p                                                                                                    | orivée Ctrl+Maj+P |
|                         | Restaurer la session précédente                                                                                                    |                   |
|                         | Zoom – 8                                                                                                    | 0% + 🖉            |
|                         | Édition                                                                                                    | ሬ የኔ 🕯            |
|                         | III Bibliothèque                                                                                                    | >                 |
|                         | Modules complémentaires                                                                                                    | Ctrl+Maj+A        |
|                         | ✤ Options                                                                                                    |                   |
|                         | Personnaliser                                                                                                    |                   |
|                         | Ouvrir un fichier                                                                                                    | Ctrl+O            |
|                         | E a constitution a constitutiona constitution a constitution a constitution a constitution a con | Challer C         |
|                         | Enregistrer sous                                                                                                    | Ctri+S            |

#### 3.4 Modification de la valeur du Zoom – Google Chrome

Cliquer sur le logo 🚦 en haut à droite du navigateur.

Agir sur la valeur du Zoom en cliquant sur - ou +.

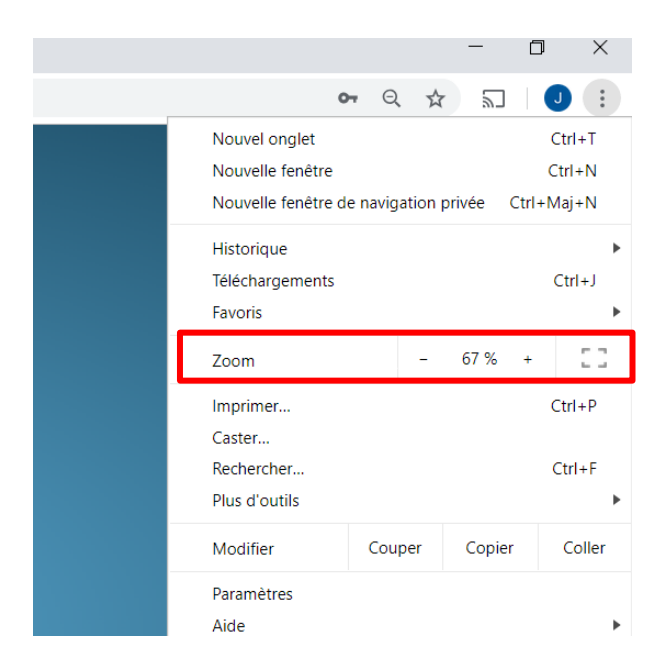

#### 3.5 Modification de la valeur du Zoom – Internet Explorer

Cliquer sur le logo 🔅 en haut à droite du navigateur.

Sélectionner « Zoom » puis choisir la valeur de zoom souhaitée (dans la liste ou via le choix « Personnaliser... ».

|      | 0 <i>d</i>                                         | )kk                            |                                                                                                    |        |
|------|----------------------------------------------------|--------------------------------|----------------------------------------------------------------------------------------------------|--------|
| CK   | * <b>U</b>                                         | kechercher                     | Imprimer                                                                                                    |        |
|      | Zoom a<br>Zoom a                                   | avant Ctrl +<br>arrière Ctrl - | Zoom (110%) VAV                                                                                                    | ><br>> |
| SAS® | 400 %<br>300 %<br>250 %<br>200 %<br>175 %<br>150 % |                                | Ajouter un site à l'affichage des applications<br>Afficher les téléchargements<br>Gérer les modules complémentaires<br>Outils de développement F12<br>Atteindre les sites épinglés<br>Paramètres d'affichage de compatibilité | Ctrl+J |
|      | 125 %<br>100 %<br>75 %<br>50 %                     | Ctrl+0                         | Options Internet<br>À propos de Internet Explorer                                                                                                    |        |
|      | • Personr                                          | naliser                        |                                                                                                    |        |

#### 4 Procédure permettant d'accéder au rapport depuis un Smartphone / Tablette

La procédure ci-dessous détaille la marche à suivre afin d'installer l'application SAS<sup>®</sup> Visual Analytics, nécessaire pour pourvoir accéder au rapport VISUCHIR depuis un Smartphone ou une Tablette.

N.B 1 : Les copies d'écran ci-dessous ont été réalisées à partir d'un Iphone. Une démarche analogue devra être opérée pour un smartphone sous Android.

N.B 2 : La version installée sur le serveur de l'ATIH n'est pas une version optimisée pour le smartphone (travaux en cours de construction).

| Etape 1 | Installer l'application « SAS Visual        | •■ Bouygues 4G 15:25 <b>1</b> \$ 41%                                                                                                    |
|---------|---------------------------------------------|----------------------------------------------------------------------------------------------------|
| -       | Analytics » depuis l' « Apple Store » (IOS) | Q sas visual analytics                                                                                                    |
|         | ou le « Play Store » (Android)              |                                                                                                    |
|         |                                             | SAS Visual Analytics<br>Des rapports SAS®<br>disponibles                                                                                                    |
|         |                                             | • Contract of the second distance of the second distance of the |
|         |                                             |                                                                                                    |
|         |                                             |                                                                                                    |
|         |                                             |                                                                                                    |
|         |                                             | Aujourd'hui Jeux Apps Mises à jour Rechercher                                                                                                    |
|         |                                             |                                                                                                    |

| Etape 2 | Ouvrir l'application, puis cliquer sur<br>« Ajouter des Rapports » | App Store will 4G       15:32       -7 * 43 % +         Ajouter       Abonnements        •••• |
|---------|--------------------------------------------------------------------|-----------------------------------------------------------------------------------------------|
|         |                                                                    | Rienvenue dans SAS                                                                            |
|         |                                                                    | Visual Analytics                                                                              |
|         |                                                                    | AJOUTER DES RAPPORTS                                                                          |
|         |                                                                    | Exemples                                                                                      |
|         |                                                                    |                                                                                               |
|         |                                                                    |                                                                                               |
|         |                                                                    | Capital Campaign                                                                              |
|         |                                                                    | Λm l.x.                                                                                       |
|         |                                                                    | MAN. WINA A., M A ANWIN                                                                       |
| Etape 3 | Cliquer sur « Toutes les connexions »                              | App Store III 4G 15:32 * 43 % )  App Store III 4G Sélectionner ···                            |
|         |                                                                    | Toutes les connexions y SAS Demo Server                                                       |
|         |                                                                    | My Folder                                                                                     |
|         |                                                                    | Public >                                                                                      |
|         |                                                                    |                                                                                               |
|         |                                                                    |                                                                                               |
|         |                                                                    |                                                                                               |
|         |                                                                    |                                                                                               |
|         |                                                                    |                                                                                               |
|         |                                                                    |                                                                                               |
|         |                                                                    |                                                                                               |
|         |                                                                    |                                                                                               |
|         |                                                                    | -                                                                                             |
| Etape 4 | Cliquer sur « Ajouter »                                            |                                                                                               |
|         |                                                                    |                                                                                               |
|         |                                                                    |                                                                                               |
|         |                                                                    |                                                                                               |
|         |                                                                    |                                                                                               |
|         |                                                                    |                                                                                               |
|         |                                                                    |                                                                                               |
|         |                                                                    |                                                                                               |

|         |                                                                                                    | Image: App Store → III 4G       15:32       \$ 43 %                                                                                                    |
|---------|----------------------------------------------------------------------------------------------------|----------------------------------------------------------------------------------------------------|
| Etape 5 | Renseigner le serveur et le numéro de<br>port comme indiqué ci-contre.<br>Activer la connexion sécurisée.<br>Cliquer sur « Suivant » | Ajouter routes les connexions Modifier<br>Il Bouygues 4G 15:11 * 39 % T<br>Annuler Ajouter une connexion Suivant<br>Connexion<br>Serveur dataviz.atih.sante.fr<br>Port 443<br>Connexion sécurisée |
| Etape 6 | Sélectionner « Se connecter en tant qu'invité » puis cliquer sur Suivant.                                                            |                                                                                                    |

|         |                                                                                                    | •••• Bouygues 🗢 16:18                         |
|---------|----------------------------------------------------------------------------------------------------|-----------------------------------------------|
|         |                                                                                                    | Annuler Ajouter une connexion Suivant         |
|         |                                                                                                    | Connexion                                     |
|         |                                                                                                    | Serveur dataviz.atih.sante.fr                 |
|         |                                                                                                    | <b>Port</b> 443                               |
|         |                                                                                                    | Connexion sécurisée                           |
|         |                                                                                                    | Authentification                              |
|         |                                                                                                    | Se connecter en tant qu'invité                |
|         |                                                                                                    | Divers                                        |
|         |                                                                                                    | Description invité@dataviz.atih.sante.fr      |
| Etape 7 | Une fois la connexion validée, se rendre<br>dans le répertoire suivant :<br>Shared Data / ATIH / Validation /<br>RAPPORTS | Il Bouygues 4G       15:13       ¥ 40 % ● /   |
|         | Puis ouvrir le rapport « VISUCHIR »                                                                                       | PROFIL ETABLISEMENT Initial                   |
|         |                                                                                                    | PROFIL ETABLISSEMENT Sta<br>PRODSASVA_sastest |
|         |                                                                                                    | PROFIL ETABLISSEMENT Ta     PRODSASVA_sastest |
|         |                                                                                                    | PRODSASVA_sastest                             |
|         |                                                                                                    | TEST<br>PRODSASVA_sastest                     |
|         |                                                                                                    | VISUCHIR<br>PRODSASVA_sastest                 |

#### 5 Vidage du cache du Navigateur

Il se peut que dans certaines circonstances (de nombreuses fenêtres du même navigateur ouvertes notamment), la navigation au sein du rapport soit perturbée.

Les principaux symptômes étant :

- Présence d'un écran « gelé », sur lequel aucune action n'est possible
- Un temps de latence très important pour passer d'une page à une autre
- L'apparition d'une fenêtre avec un message d'erreur

Si de tels problèmes apparaissent, commencez par fermer toutes les fenêtres de votre navigateur puis reconnectez-vous à l'application VISUCHIR.

Dans le cas où le problème persiste, il est nécessaire de vider le cache de votre navigateur. Cette section décrit la marche à suivre afin de mener à bien cette action, pour chacun des 4 navigateurs Internet.

#### 5.1 Apple Safari

Dans le menu en haut de page, cliquer sur « Safari » puis sur « Vider le cache ».

| <b>(</b> | Safari                  | Fichier                       | Édition           | Présentat | tion Hi        |
|----------|-------------------------|-------------------------------|-------------------|-----------|----------------|
|          | À pro<br>Signal         | pos de Sa<br>er un bog        | fari<br>gue à App | le        |                |
|          | Préfér<br>✓ Bloqu       | ences<br>er les fen           | êtres surg        | issantes  | <mark> </mark> |
|          | Navig<br>Réinit         | ation priv<br>ialiser Sat     | ée<br>fari        |           |                |
|          | Vider                   | le cache.                     |                   |           | ₹₩Е            |
|          | Servic                  | es                            |                   |           | •              |
|          | Masqu                   | uer Safari                    |                   |           | жн             |
| •        | <b>Masq</b> ı<br>Tout a | <b>uer les au</b><br>afficher | tres              |           | ΛжΗ            |
|          | Quitte                  | er Safari                     |                   |           | жQ             |

#### 5.2 Mozilla Firefox

Cliquer sur le logo

en haut à droite du navigateur puis sélectionner « Options ».

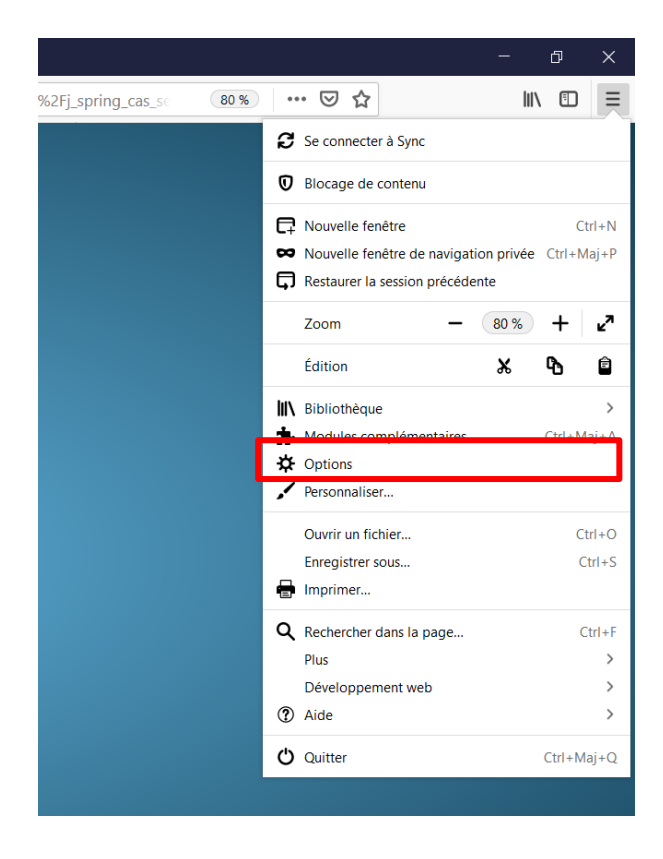

Dans le menu de Gauche, sélectionner « Vie privée et sécurité » puis cliquer sur « Effacer l'historique ».

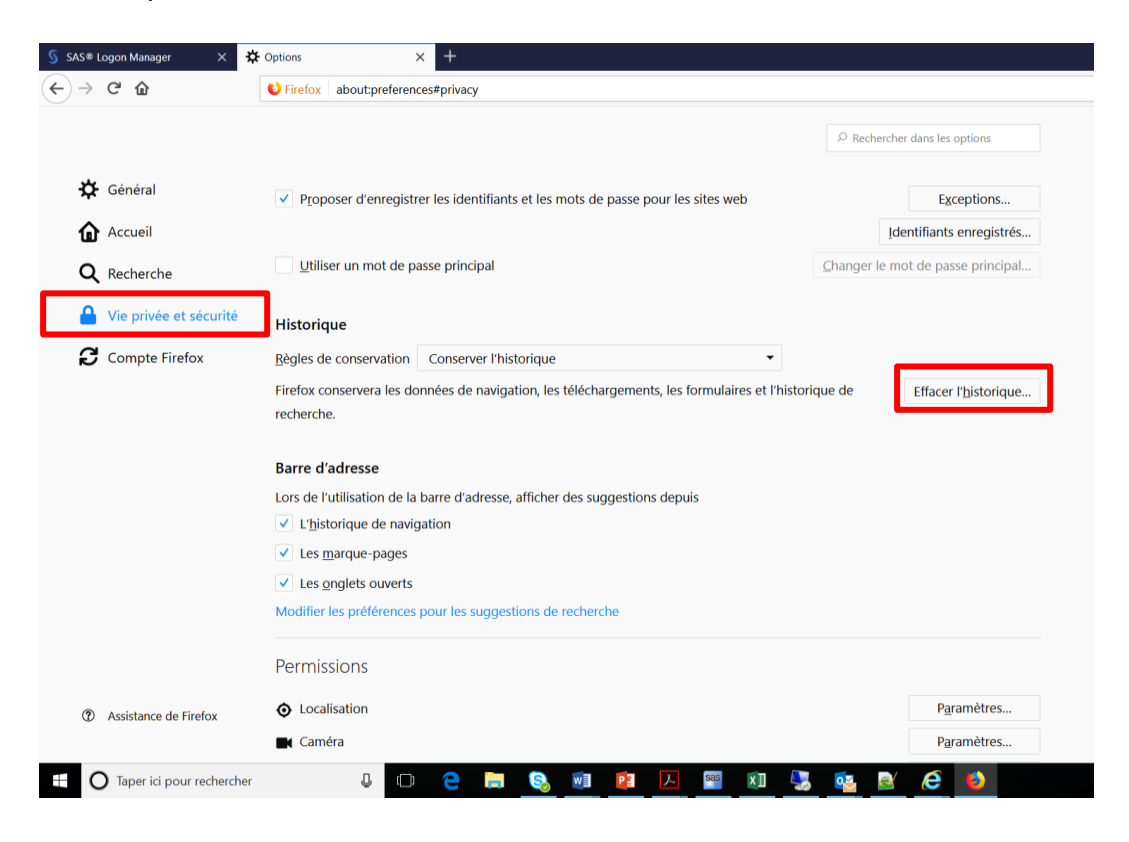

Sélectionner uniquement « Cache » dans la liste des propositions, sélectionner « Tout » au niveau de la liste déroulante « Intervalle à effacer » puis cliquer sur « Effacer maintenant ».

| Supprimer tout l'historique                                                                                                    |                                                           |  |  |  |  |  |  |  |
|----------------------------------------------------------------------------------------------------|-----------------------------------------------------------|--|--|--|--|--|--|--|
| Intervalle à effacer : tout                                                                                                    | •                                                         |  |  |  |  |  |  |  |
| Tous les éléments sélectionnés seront effacés.<br>Cette action est irréversible.                                                                          |                                                           |  |  |  |  |  |  |  |
| Historique de navigation et des   Historique de navigation et des   téléchargements   Connexions actives   Historique des formulaires et des   recherches |                                                           |  |  |  |  |  |  |  |
| Données Donnée Donnée Donnée Connex Effacer                                                                                                    | es de sites <u>w</u> eb hors<br>ion<br>maintenant Annuler |  |  |  |  |  |  |  |

#### 5.3 Google Chrome

Cliquer sur le logo en haut à droite du navigateur.

Sélectionner « Historique » puis de nouveau « Historique » dans le menu qui apparaît.

|       |     |                                 |                                                                                                    |      |                                                   |     |       | -     | ٥ | þ              | ×             |
|-------|-----|---------------------------------|----------------------------------------------------------------------------------------------------|------|---------------------------------------------------|-----|-------|-------|---|----------------|---------------|
| lytic | sHu | b%2Fj_spring_cas_security_cl    | heck                                                                                                |      |                                                   | •   | • 🟠   | 5     |   | J              | :             |
|       |     |                                 | Nouvel onglet Ctrl+T<br>Nouvelle fenêtre Ctrl+N<br>Nouvelle fenêtre de navigation privée Ctrl+Maj+N |      |                                                   |     |       |       |   | +T<br>+N<br>+N |               |
| à     |     | Historique                      | Ctrl+H                                                                                              |      | Historique                                        |     |       |       |   |                | •             |
|       | •   | Récemment fermés<br>Historique  | Ctrl+Maj+T                                                                                          |      | relechargements<br>Favoris                        |     |       |       |   | Ctr            | +J            |
|       |     | Paramètres Zoom                 |                                                                                                    | Zoom |                                                   | -   | 100 % | +     |   |                |               |
| r.at  |     | Aucun onglet depuis d'autres ap | opareils.                                                                                           |      | Imprimer<br>Caster<br>Rechercher<br>Plus d'outils |     |       |       |   | Ctrl<br>Ctrl   | +P<br>+F<br>▶ |
|       |     |                                 |                                                                                                    |      | Modifier                                          | Cou | per   | Copie | r | Co             | oller         |
|       |     |                                 |                                                                                                    |      | Paramètres<br>Aide                                |     |       |       |   |                | ×             |
|       |     |                                 |                                                                                                    |      | Quitter                                           |     |       |       |   |                |               |

Cliquer sur l'icône permettant d'accéder au menu des données de navigation.

| ۹ | Rechercher dans l'historique |
|---|------------------------------|
|   |                              |
|   |                              |
|   |                              |
|   |                              |
|   |                              |
|   |                              |
|   |                              |
|   | ٩                            |

Sélectionner « Toutes les périodes » dans la liste déroulante, puis uniquement « Images et fichiers en cache ». Cliquer enfin sur « Effacer les données ».

| Effacer les données de navigation |                                                                 |   |  |  |  |  |
|-----------------------------------|-----------------------------------------------------------------|---|--|--|--|--|
|                                   | Général Paramètres avancés                                      |   |  |  |  |  |
| Pério                             | de Toutes les périodes 🔻                                        | • |  |  |  |  |
|                                   | Historique de navigation<br>Aucun                               |   |  |  |  |  |
|                                   | Historique des téléchargements<br>9 éléments                    |   |  |  |  |  |
|                                   | Cookies et autres données de site<br>De 487 sites               |   |  |  |  |  |
|                                   | Images et fichiers en cache<br>416 Mo                           |   |  |  |  |  |
|                                   | Mots de passe et autres données de connexion<br>8 mots de passe |   |  |  |  |  |
| -                                 | Données de saisie automatique                                   | • |  |  |  |  |
|                                   |                                                                 |   |  |  |  |  |

Annuler

Effacer les données

#### 5.4 Microsoft Internet Explorer

Cliquer sur le logo on haut à droite du navigateur, puis sélectionner « Options Internet ».

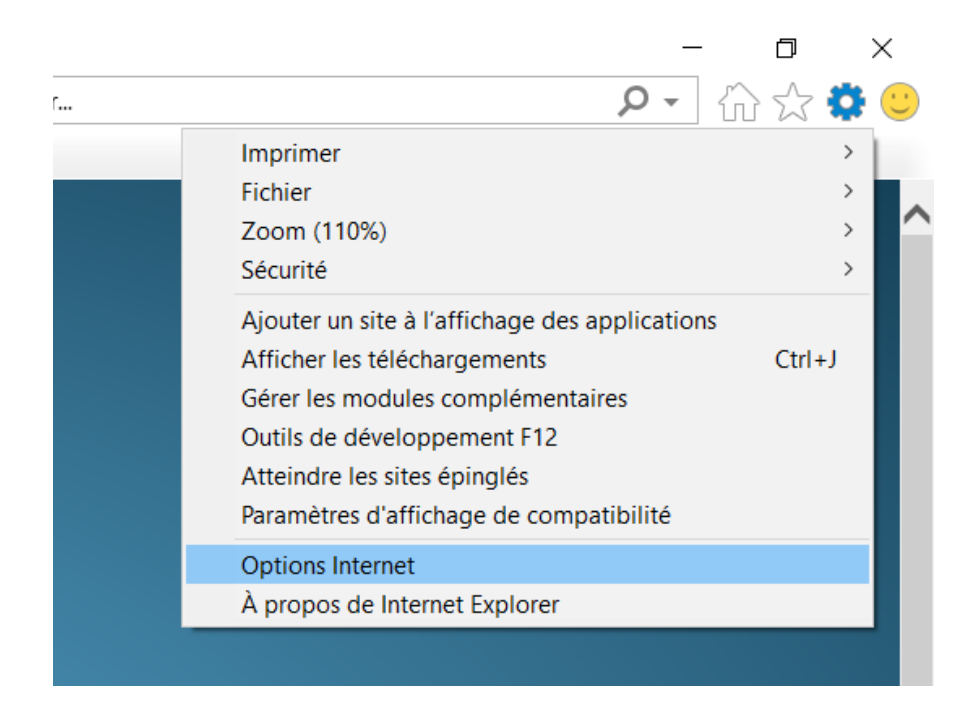

Cliquer sur « Supprimer » au niveau de la section « Historique de navigation ».

| Options                                                                                      | Internet                   |                                      |                             |                         |                | ?         |        | ×   |
|----------------------------------------------------------------------------------------------|----------------------------|--------------------------------------|-----------------------------|-------------------------|----------------|-----------|--------|-----|
| Général                                                                                      | Sécurité                   | Confidentialité                      | Contenu                     | Connexions              | Programmes     | Avance    | á      |     |
| Page de démarrage Pour créer des onglets de page de démarrage, entrez une adresse par ligne. |                            |                                      |                             |                         |                |           |        | 2.  |
|                                                                                              | I                          |                                      |                             |                         |                |           | Ç      |     |
|                                                                                              | F                          | Page actuelle                        | Par                         | défaut                  | Utiliser un    | nouvel or | nglet  |     |
| Démar                                                                                        | rage –                     |                                      |                             |                         |                |           |        | -   |
| 0                                                                                            | émarrer a                  | vec les onglets d                    | le la derni                 | ère session             |                |           |        |     |
|                                                                                              | émarrer a                  | vec la page d'ac                     | cueil                       |                         |                |           |        |     |
| Onglet                                                                                       | s —                        |                                      |                             |                         |                |           |        | -   |
| Modi                                                                                         | fier la pré                | sentation des pa                     | ges Web d                   | lans les ongle          | ts.            | Onglet    | s      |     |
| Histori                                                                                      | que de nav                 | vigation —                           |                             |                         |                |           |        | -   |
| Supp<br>enre                                                                                 | orimer les<br>gistrés et l | fichiers tempora<br>les données de f | ires, l'histo<br>ormulaires | orique, les coo<br>Web. | okies, les mot | s de pass | e      |     |
| □s                                                                                           | upprimer                   | l'historique de na                   | ivigation e                 | n quittant le n         | avigateur      |           |        |     |
|                                                                                              |                            |                                      |                             | Supprim                 | er             | Paramèt   | res    |     |
| Appare                                                                                       | ence –                     |                                      |                             |                         |                |           |        | -   |
|                                                                                              | Couleurs                   | Lang                                 | ues                         | Police                  | IS             | Accessib  | ilité  |     |
|                                                                                              |                            |                                      |                             |                         |                |           |        |     |
|                                                                                              |                            |                                      |                             | ОК                      | Annu           | ler       | Appliq | uer |

Sélectionner uniquement « Fichier Internet et fichiers de site Web temporaires » puis cliquer sur « Supprimer ».

| Supprimer l'historique de navigation                                                                                                    | Х  |  |  |  |  |  |  |
|----------------------------------------------------------------------------------------------------|----|--|--|--|--|--|--|
| Conserver les données des sites Web favoris<br>Conserver les cookies et fichiers Internet temporaires qui activent vos sites Web préférés pour enregistrer<br>vos préférences et les afficher plus rapidement.                                                                                                    |    |  |  |  |  |  |  |
| Fichiers Internet et fichiers de site Web temporaires<br>Copies de pages Web et de contenus enregistrés pour un accès ultérieur plus rapide.                                                                                                    |    |  |  |  |  |  |  |
| Cookies et données de sites Web<br>Fichiers ou bases de données stockés sur votre ordinateur par les sites Web pour enregistrer vos<br>préférences ou améliorer les performances des sites Web.                                                                                                    |    |  |  |  |  |  |  |
| Historique<br>Liste des sites Web que vous avez visités.                                                                                                    |    |  |  |  |  |  |  |
| Historique de téléchargement<br>Liste des fichiers que vous avez téléchargés.                                                                                                    |    |  |  |  |  |  |  |
| <b>Données de formulaires</b><br>Informations enregistrées après leur saisie dans des formulaires.                                                                                                    |    |  |  |  |  |  |  |
| Mots de passe<br>Mots de passe enregistrés et insérés automatiquement lorsque vous ouvrez une session sur un site Web<br>déjà visité.                                                                                                    |    |  |  |  |  |  |  |
| Données de protection contre le tracking, de filtrage ActiveX et Do Not Track<br>Liste des sites Web exclus du filtrage, données utilisées par la protection contre le tracking pour détecter<br>les services susceptibles de partager automatiquement des informations sur votre visite, et exceptions au<br>demandes Do Not Track. | µх |  |  |  |  |  |  |
| Aide sur la suppression de l'historique de navigation           Supprimer         Annuler                                                                                                    |    |  |  |  |  |  |  |